# **GT eForms Masters Series**

**Configuring a Different File Extension List Per** Form Type

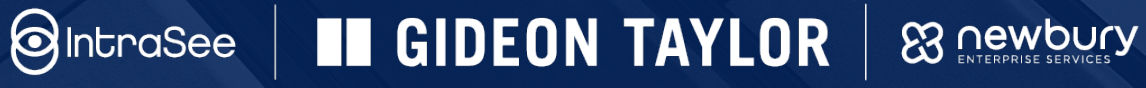

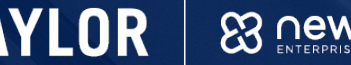

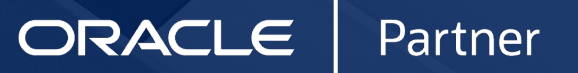

## Sample Error for Invalid File Attachment

The GT Form Transporter is configured to only allow XML file extensions.

- 1. Open GT Form Transporter
- 2. Click on Step 2: Form Import  $\rightarrow$  Part 1: Upload Export File
- 3. Click Upload
- 4. Select any file type that is NOT an XML file
- 5. Click Upload  $\rightarrow$  Done

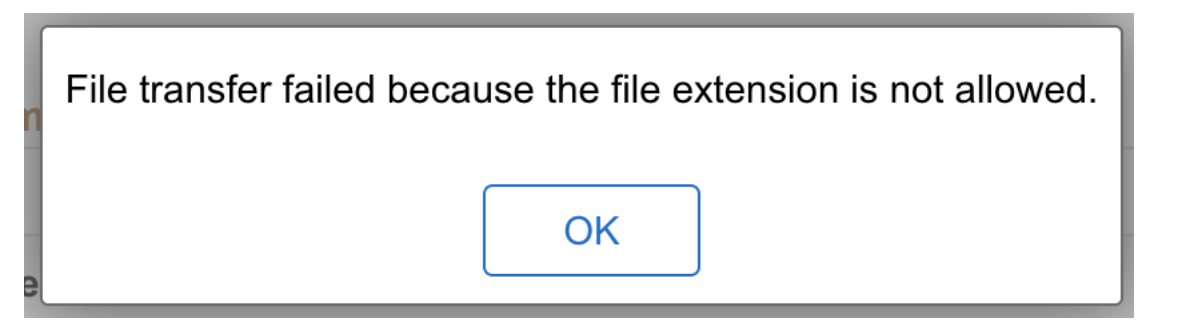

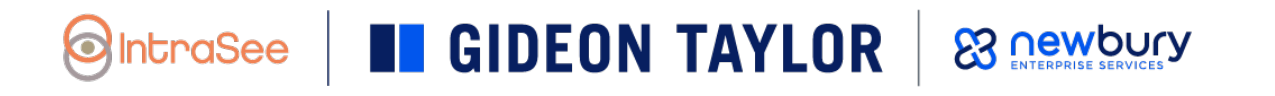

# **Attachment Terminology**

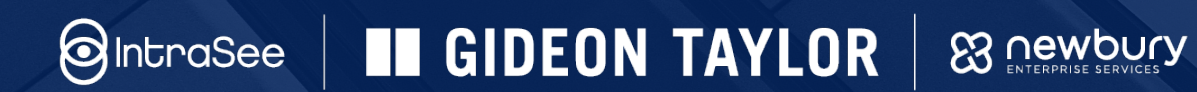

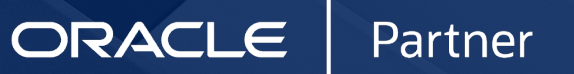

## **Framework-Level Attachment Administration**

**Navigation**: Manage GT eForms 3.x > GT Functional Setup > GT System Setup > Attachment Administration

| GT eForms™ Homepage                        |   | Atta                      | chment URL           |
|--------------------------------------------|---|---------------------------|----------------------|
| Achment URL Attachment URL Types           |   |                           |                      |
| Attachment URL                             |   |                           |                      |
| *Define URLs for multiple environments? No | ~ | Create URL                | File Extension Lists |
| URL Type Database                          |   |                           |                      |
| URL Identifier G3ATT_URL                   | Q | Default GT Attachment URL | Edit URL             |

## What is an Attachment URL?

GT leverages PeopleSoft's configuration setup to handle attachments on eForms.

Attachment URIs define the location that Peoplesoft uses to store application attachments. GT defaults the URL to be a delivered record called G3ATTACH, but this can be overridden. Our demo will cover using the delivered settings.

For more information on options and changing the URL to move where attachments are stored, such as to an FTP server, please email support@gideontaylor.com.

**GIDEON TAYLOR** 

Attachment URL **〈** GT eForms<sup>™</sup> Homepage Attachment URL Attachment URL Types Attachment URL \*Define URLs for multiple environments? No  $\sim$ Create URL File Extension Lists URL Type Database  $\sim$ URL Identifier G3ATT\_URL Edit URL Default GT Attachment URL **URL** Table Help **URL** Maintenance URL Identifier: G3ATT URL Default GT Attachment URL \*Description: record://G3ATTACH \*URLID: This is the default GT file attachment destination Comments: **URL** Properties OK Cancel Apply 8 newbury

## What are URL Properties

URL Properties is where PeopleSoft allows a user to specify which list will be used to define allowed file attachments. GT delivers the "G\_FILE\_EXT\_LIST" which allows the 140+ standard extensions defined by PeopleSoft by default.

This webinar will show you how to create your own custom file extension list to modify that default behavior.

**GIDEON TAYLOR** 

8 newbury

| URL Table      |                                                     |    |
|----------------|-----------------------------------------------------|----|
|                |                                                     | He |
| URL Mainte     | enance                                              |    |
| URL Identifier | : G3ATT_URL                                         |    |
| *Description:  | Default GT Attachment URL                           |    |
| *URLID:        | record://G3ATTACH                                   |    |
| Comments:      | This is the default GT file attachment destination. |    |
|                | URL Properties                                      |    |
| OK             | Cancel Apply                                        |    |

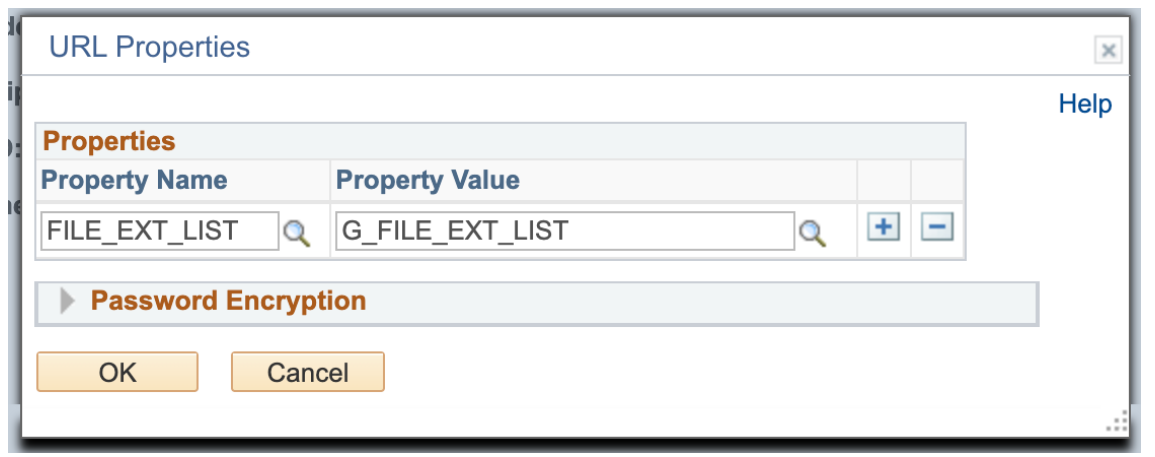

## **File Extension Lists - Navigation**

**File Extension List** 

|                                                                                     | Enter any information you have and click Search. Leave fields blank for a list of all values. |
|-------------------------------------------------------------------------------------|-----------------------------------------------------------------------------------------------|
| Attachment URL Attachment URL Types                                                 | Find an Existing Value         Add a New Value                                                |
| Attachment LIPI                                                                     | Search Criteria                                                                               |
| *Define URLs for multiple environments? No                                          | Search by: Extension List Name begins with                                                    |
| URL Type Database  V URL Identifier G3ATT_URL  Q Default GT Attachment URL Edit URL | Search Cancel Advanced Search Search Results                                                  |
| Save Notify                                                                         | View All First ④ 1-6 of 6  Last<br>Extension List Name<br>CG_EXTENSION_LIST<br>EILEEX_XMLB    |
|                                                                                     | G3XML_ONLY<br>GP_EPAY_BANK_FILE_EXTN_LST<br>GSS_EXTENSION_LIST<br>G_FILE_EXT_LIST             |

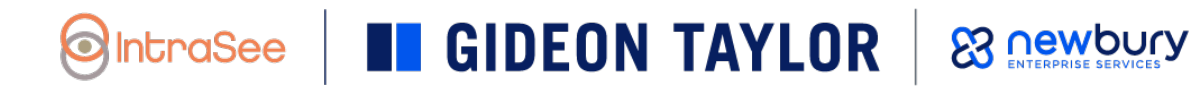

## **File Extension Lists - Setup**

| File Extension List |                          |             |  |
|---------------------|--------------------------|-------------|--|
| File Extension L    | ist                      |             |  |
|                     |                          |             |  |
| List Name           | G_FILE_EXT_LIST          |             |  |
| Description         | GT Default File Ext List |             |  |
|                     | Extension List Type      |             |  |
|                     | ◯ Inactive               | ◯ Absolute  |  |
|                     | Relative                 | ◯ Unlimited |  |
|                     |                          |             |  |

#### Standard Extensions

| Contain | ed Extensions   | Personalize   Find   💷   🔣 First | t 🕢 1 of 1 | 🕟 Last |
|---------|-----------------|----------------------------------|------------|--------|
|         | *File Extension | *Status                          |            |        |
| 1       |                 | Accept ~                         | +          | -      |

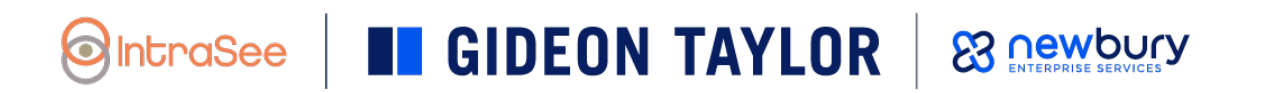

## File Extension Lists – Common File Extensions

| File Type       | File Extension |                                                                                                    |                                    |     |
|-----------------|----------------|----------------------------------------------------------------------------------------------------|------------------------------------|-----|
| Microsoft Word  | .doc<br>.docx  | File Extension List File Extension List List Name G_FILE_EXT_LIST Description GT Default File Ext List |                                    |     |
| PDF             | .pdf           | Extension List Type         Inactive       Absolute         Relative       Unlimited                   |                                    |     |
| Microsoft Excel | .xls           | Standard Extensions         Contained Extensions       Persona         *File Extension       *Status   | lize   Find   💷   📑 First 🕚 1 of 1 | ا 🛞 |
| JPEG image      | .jpeg          | 1 Accept                                                                                               | <ul> <li>✓</li> </ul>              | -   |
| PNG image       | .png           |                                                                                                    |                                    |     |

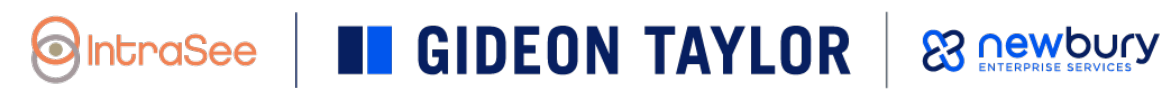

## **Extension List Types – Relative**

If there is a wide list of file types that need to be allowed, and only a few that need to be rejected, the Relative Extension List Type should be used.

- 1. Select Type Relative
- 2. In the grid below, enter the file extensions to be rejected (example: .exe)

**GIDEON TAYLOR** 

3. Set the status of each to Reject

#### File Extension List

| List Name   | G_FILE_EXT_LIST          |
|-------------|--------------------------|
| Description | GT Default File Ext List |
|             |                          |

#### **Extension List Type**

| ○ Inactive | ⊖Absolute  |
|------------|------------|
| Relative   | ⊖Unlimited |

#### Standard Extensions

| Contained Extensions | Personalize   Find | First 🕚 1 | l of 1 💿 Last |
|----------------------|--------------------|-----------|---------------|
| *File Extension      | Status             |           |               |
| 1 .EXE               | Reject 🗸           | +         | -             |

| ОК | Cancel | Apply |
|----|--------|-------|
|----|--------|-------|

8 newbury

## **Extension List Types – Absolute**

If there is a narrow list of file types that need to be allowed, the Absolute Extension List Type should be used.

- 1. Select Type Absolute
- 2. In the grid below enter the file extensions to be accepted (example: .pdf, .doc)

#### File Extension List

| List Name   | G_FILE_EXT_LIST          |
|-------------|--------------------------|
| Description | GT Default File Ext List |

#### Extension List Type

| ◯Inactive  | Absolute   |
|------------|------------|
| ○ Relative | OUnlimited |

#### Standard Extensions

| Contained Extensions |                 | Personalize   Find | First 🕢 1-2 of 2 🕑 Last |   |  |  |
|----------------------|-----------------|--------------------|-------------------------|---|--|--|
|                      | *File Extension | *Status            |                         |   |  |  |
| 1                    | .PDF            | Accept 🖌           | +                       | - |  |  |
| 2                    | .DOC            | Accept 🗸           | +                       | - |  |  |

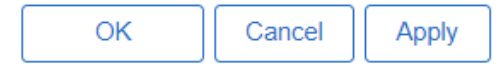

## **Extension List Types – Inactive/Unlimited**

At the moment the Inactive list type doesn't do anything, and the Unlimited list type is documented in PeopleBooks to have a future use that hasn't been unveiled yet.

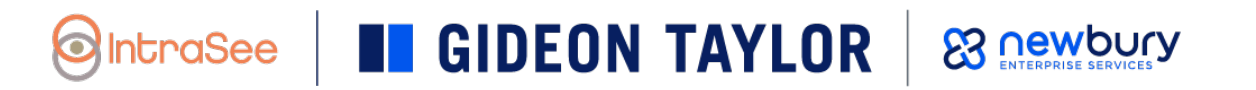

## **Managing the Default File Extension List**

If you would like to change the file extension list for all eForms in the environment, you can custom the delivered G\_FILE\_EXT\_LIST.

- 1. From the Attachment URL view, click on the "File Extension Lists" link to load the File Extension List module
- 2. Click the Search button to load all lists or enter a value to refine results

### 3. Choose G\_FILE\_EXT\_LIST

1. Note that GSS\_EXT\_LST is PeopleSoft Delivered and should not be modified

If you only want to change the file extension list for certain forms, we can leave these default settings on Attachment Administration, and create a new URL with a new file extension property on a form-by-form basis.

# **Configuring Form Specific File Extension Limits**

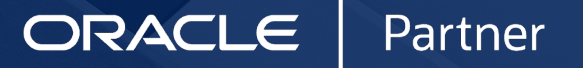

IntraSee GIDEON TAYLOR & newbury

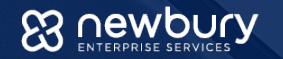

## **Form Setup to Configure**

| General | Pages | Routings | Notifications | Action Items | Data | Attachments | Query Records | Report Setup |
|---------|-------|----------|---------------|--------------|------|-------------|---------------|--------------|
|         |       |          |               | 1            | -    |             |               |              |

Form Type TRAIN\_AWD Monetary Award Nomination

|                          |                                      | Attachment Descriptions                                                                                                    |                                                                                                    |                                                                                                    |                                                                                                    |                                                                                                    |                                                                                                    |                                                                                                    |                                                                                                    | TOTT                                                                                                    | Last                                                                                                    |
|--------------------------|--------------------------------------|----------------------------------------------------------------------------------------------------|----------------------------------------------------------------------------------------------------|----------------------------------------------------------------------------------------------------|----------------------------------------------------------------------------------------------------|----------------------------------------------------------------------------------------------------|----------------------------------------------------------------------------------------------------|----------------------------------------------------------------------------------------------------|----------------------------------------------------------------------------------------------------|----------------------------------------------------------------------------------------------------|----------------------------------------------------------------------------------------------------|
| ult                      | Max                                  | File Size                                                                                                    | kb                                                                                                    |                                                                                                    |                                                                                                    |                                                                                                    | •                                                                                                    |                                                                                                    |                                                                                                    | 5                                                                                                    | •                                                                                                    |
| n                        | Allow User<br>Entered<br>Description | Attachment<br>Instructions                                                                                                    | Disabled                                                                                                    | Required                                                                                                    | с                                                                                                    | Ρ                                                                                                    | R                                                                                                    |                                                                                                    |                                                                                                    |                                                                                                    |                                                                                                    |
| Nomination Justification |                                      |                                                                                                    | IF                                                                                                    | If                                                                                                    | •                                                                                                    | •                                                                                                    | 5                                                                                                    | ۲                                                                                                    | $\bigcirc$                                                                                                    |                                                                                                    |                                                                                                    |
|                          |                                      |                                                                                                    | IF                                                                                                    | IJ                                                                                                    | •                                                                                                    | •                                                                                                    | 5                                                                                                    | ۲                                                                                                    |                                                                                                    |                                                                                                    |                                                                                                    |
| port for Nomination      |                                      |                                                                                                    | IJ                                                                                                    | If                                                                                                    | •                                                                                                    | •                                                                                                    | 5                                                                                                    | ۲                                                                                                    | $\bigcirc$                                                                                                    |                                                                                                    |                                                                                                    |
|                          |                                      |                                                                                                    | IF                                                                                                    | IF                                                                                                    | •                                                                                                    | •                                                                                                    | 5                                                                                                    | ۲                                                                                                    | $\bigcirc$                                                                                                    |                                                                                                    |                                                                                                    |
|                          | Nomination Justification             | Int       Int       Allow User         Int       Allow User         Entered       Description         Nomination Justification       Image: Comparison         Image: Comparison       Image: Comparison         Image: Comparison       Image: Comparison         Image: | Allow User<br>Entered<br>Description       Attachment<br>Instructions         Nomination Justification       Image: Comparison of the second second | Allow User<br>Entered<br>Description       Attachment<br>Instructions       Disabled         Nomination Justification       Image: Content of the second second | Allow User<br>Entered<br>Description       Attachment<br>Instructions       Disabled       Required         Nomination Justification       Image: Image: Ima | Int       Max File Size       Kb         Max File Size       Kb         Max File Size       Kb         Max File Size       Kb         Max File Size       Kb         Max File Size       Kb         Max File Size       Kb         Max File Size       Kb         Max File Size       Kb         Max File Size       Max File Size         Max File Size       Disabled       Required       C         Max File Size       Max File Size       Disabled       Required       C         Max File Size       Max File Size       Disabled       Required       C         Max File Size       Max File Size       Disabled       Required       C         Max File Size       Max File Size       Max File Size       Disabled       Required       C         Max File Size       Max File Size       Max File Size       Max File Size       Disabled       Required       C         Max File Size       Max File Size       Max File Size       Max File Size       Disabled       Required       C         Max File Size       Max File Size       Max File Size       Max File Size       Max File Size       Disabled       Required       C      < | Int       Allow User<br>Entered<br>Description       Attachment<br>Instructions       Disabled       Required       C       P         Nomination Justification       Image: Construction of the second of the second | IntAllow User<br>Entered<br>DescriptionAttachment<br>InstructionsDisabledRequiredCPRNomination JustificationIIIIIIIIIIIIIIIIIIIIIIIIIIIIIIIIIIIIIII | Int       Max File Size       kb       Kb       Kb         Allow User<br>Entered<br>Description       Attachment<br>Instructions       Disabled       Required       C       P       R         Nomination Justification       Image: Comparison       Image: Comparison       Image: Comparison       Image: Comparison       Image: Comparison       Image: Comparison       P       R       Image: Comparison         Nomination Justification       Image: Comparison       Image: Comparison       Image: | IntMax File SizeKbAllow User<br>Entered<br>DescriptionAttachment<br>InstructionsDisabledRequiredCPRLNomination JustificationIIIIIIIIIIIIIIIIIIIIIIIIIIIIIIIIIIIIIII | Allow User<br>Entered<br>DescriptionAttachment<br>InstructionsDisabledRequired<br>CPRINomination JustificationIIIIIIIIIIIIIIIIIIIIIIIIIIIIIIIIIIII |

Form Attachment Intructions (Deprecated)

Save Return to Search The Previous in List Next in List

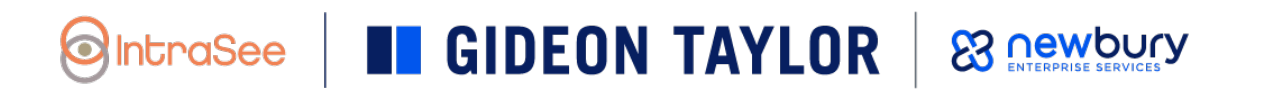

## **File Types Allowed Window**

| SCHOL |                                            |            |                      |   |
|-------|--------------------------------------------|------------|----------------------|---|
| File  | Types Allowed                              |            |                      | × |
| 4     | Attachment URL                             |            |                      |   |
|       | Form Type TRAIN_AWD Form Condition Default |            |                      |   |
|       | *Override Attachment URL? No ~             |            |                      |   |
|       |                                            | Create URL | File Extension Lists |   |
|       | OK Cancel                                  |            |                      |   |
|       |                                            |            |                      | : |

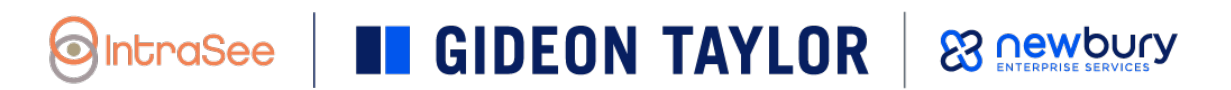

## **Demo of Creating New File Extension List - Relative**

- 1) Navigate to Form Setup > Attachments Tab
- 2) Click on the Gear icon
- 3) Click File Extensions List
- 4) Select Add a New Value
- 5) Specify an Extension List Name
- 6) Click Add
- 7) Enter a Description
- 8) Select an Extension List Type
- 9) Enter extensions as needed
- 10) Click OK to save

## **Demo of Creating New URL Identifier to Limit Attachments**

- 1) Navigate to Form Setup > Attachments Tab
- 2) Click on the Gear icon
- 3) Click Create URL
- 4) Select Add a New Value
- 5) Specify an URL Identifier
- 6) Click Add

IntraSee

- 7) Enter a Description
- 8) Set URLID to "record://G3ATTACH"
  - Note: this is the delivered attachment record
- 9) Click URL Properties
- 10) Set the Property Name to "FILE\_EXT\_LIST"
- 11) Select the desired File Extension List in the Property Value field.

12)Click OK the OK again to save

**GIDEON TAYLOR** 

# **Test New File Limits**

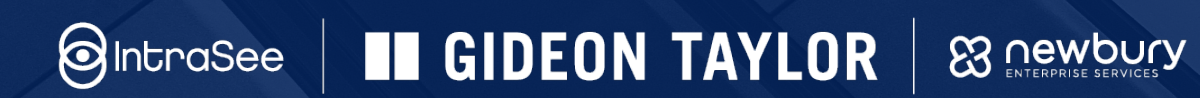

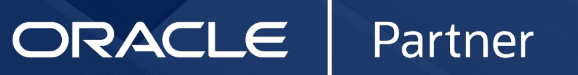

## **Demo of Creating New File Extension List – Absolute**

- 1) Navigate to Form Setup > Attachments Tab
- 2) Click on the Gear icon
- 3) Click File Extensions List
- 4) Select Add a New Value
- 5) Specify an Extension List Name
- 6) Click Add
- 7) Enter a Description
- 8) Select an Extension List Type
- 9) Enter extensions as needed
- 10) Click OK to save

## **Demo of Updating URL Identifier to Limit Attachments**

- 1) Navigate to Form Setup > Attachments Tab
- 2) Click on the Gear icon
- 3) Click Edit URL
- 4) Click URL Properties
- 5) Change the File Property Value field
- 6) Click OK the OK again to save

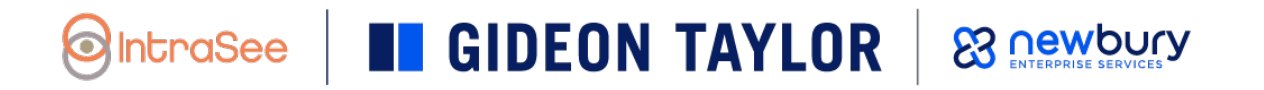

# **Test Updated File Limits**

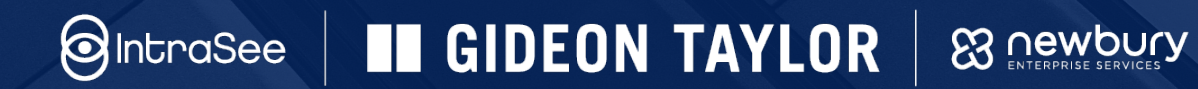

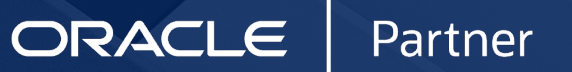